# Rövid kezelési útmutató EngyCal RH33

Univerzális hőmennyiségmérő

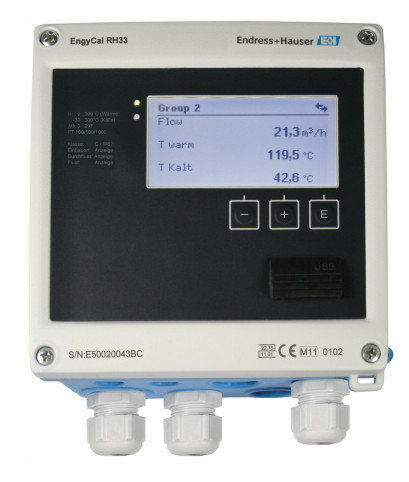

Ez az útmutató Rövid használati útmutató; nem helyettesíti a készülékhez tartozó Használati útmutatót.

Részletes tájékoztatásért olvassa el a Használati útmutatót és az egyéb dokumentációt.

Minden eszközverzióhoz elérhető innen:

- Internet: www.endress.com/deviceviewer
- Okostelefon/tablet: Endress+Hauser Operations App

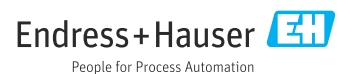

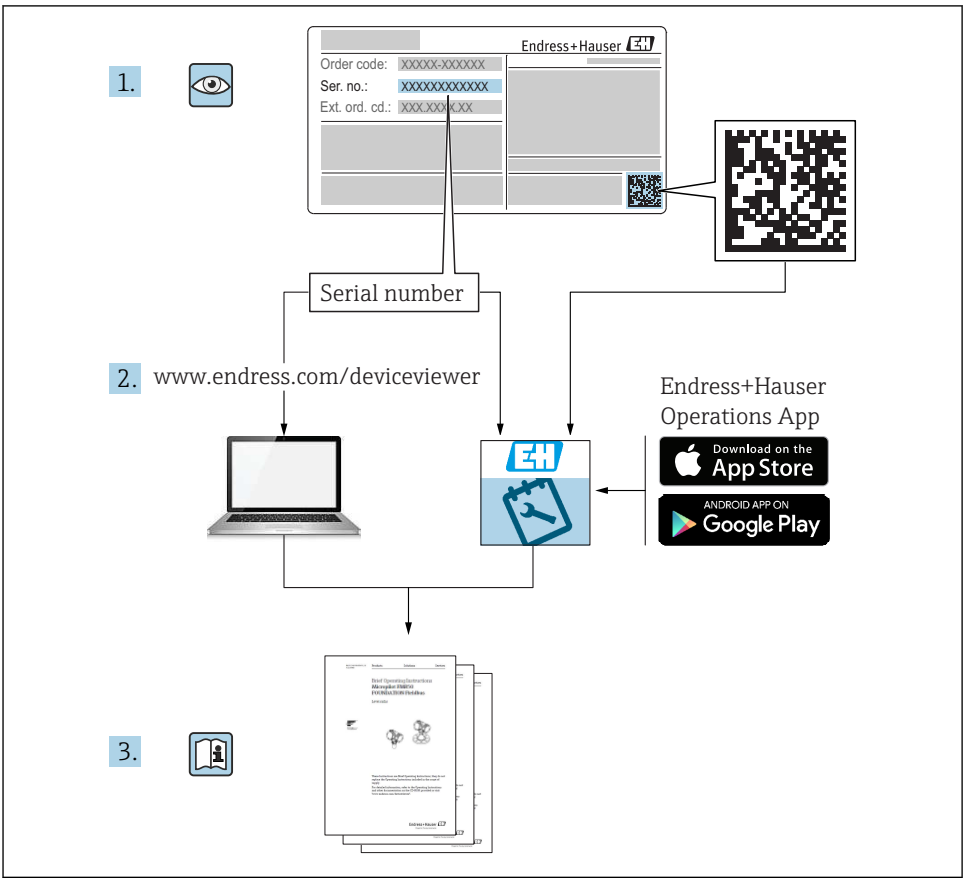

A0023555

## Tartalomjegyzék

| <b>1</b><br>1.1                                           | Néhány szó erről a dokumentumról<br>Dokumentum egyezmények                                                                                                    | <b>3</b>                                           |
|-----------------------------------------------------------|----------------------------------------------------------------------------------------------------|----------------------------------------------------|
| <b>2</b><br>2.1<br>2.2<br>2.3<br>2.4<br>2.5<br>2.6<br>2.7 | Biztonsági utasítások<br>A személyzetre vonatkozó követelmények<br>Rendeltetésszerű használat<br>Munkahelyi biztonság<br>Üzembiztonság<br>Átalakítás és az átalakítás következményei<br>Termékbiztonság<br>IT-biztonság | <b>6</b><br>. 6<br>. 6<br>. 6<br>. 6<br>. 7<br>. 7 |
| <b>3</b><br>3.1<br>3.2<br>3.3                             | Azonosítás<br>Eszköz jelölése .<br>A csomag tartalma .<br>Tanúsítványok és jóváhagyások .                                                                                                    | • 7<br>• 7<br>• 9                                  |
| <b>4</b><br>4.1<br>4.2<br>4.3<br>4.4<br>4.5<br>4.6<br>4.7 | Szerelés<br>Átvétel, szállítás, tárolás .<br>Méretek .<br>Szerelési követelmények .<br>Szerelési útmutató a hőmérséklet-érzékelő(k)-höz .<br>A méretezésre vonatkozó követelmények .<br>Felszerelés utáni ellenőrzés .  | 10<br>11<br>13<br>14<br>18<br>18<br>19             |
| <b>5</b><br>5.1<br>5.2<br>5.3<br>5.4<br>5.5<br>5.6        | Bekötés .<br>Csatlakoztatási útmutató .<br>Bekötési útmutató .<br>Az érzékelők csatlakoztatása .<br>Kimenetek .<br>Kommunikáció .<br>Csatlakoztatás utáni ellenőrzés .                                                  | 20<br>20<br>23<br>28<br>28<br>30                   |
| <b>6</b><br>6.1<br>6.2<br>6.3                             | <b>Kezelés</b><br>Általános tájékoztatás a kezeléssel kapcsolatban<br>Kijelző és kezelőelemek<br>Működési mátrix                                                                                                    | <b>31</b><br>32<br>35                              |
| <b>7</b><br>7.1                                           | <b>Üzembe helyezés</b>                                                                                                    | <b>36</b><br>36                                    |

### 1 Néhány szó erről a dokumentumról

### 1.1 Dokumentum egyezmények

#### 1.1.1 Biztonsági szimbólumok

#### VESZÉLY

Ez a szimbólum veszélyes helyzetre figyelmezteti Önt. A veszélyes helyzet figyelmen kívül hagyása súlyos vagy halálos sérüléshez vezet.

#### **A** FIGYELMEZTETÉS

Ez a szimbólum veszélyes helyzetre figyelmezteti Önt. A veszélyes helyzet figyelmen kívül hagyása súlyos vagy halálos sérüléshez vezethet.

#### A VIGYÁZAT

Ez a szimbólum veszélyes helyzetre figyelmezteti Önt. A veszélyes helyzet figyelmen kívül hagyása könnyebb vagy közepes súlyosságú sérüléshez vezethet.

#### ÉRTESÍTÉS

Ez a szimbólum olyan eljárásokat és egyéb tényeket jelöl, amelyek nem eredményezhetnek személyi sérülést.

# 1.1.2 Elektromos szimbólumok

| Szimbólum     | Jelentés                                                                                                    |
|---------------|----------------------------------------------------------------------------------------------------|
| A0011197      | <b>Egyenáram</b><br>Egy egyenfeszültséghez csatlakozó vagy egyenáramot vezető kapocs.                                                                                                    |
| ~<br>A0011198 | <b>Váltakozó áram</b><br>Egy váltakozó feszültséghez csatlakozó vagy váltakozó áramot vezető kapocs.                                                                                                    |
| A0017381      | Egyenáram és váltakozó áram<br>• Egy váltakozó vagy egyenfeszültséghez csatlakozó kapocs.<br>• Egy váltakozó vagy egyenáramot vezető kapocs.                                                                                                    |
| <br>          | <b>Földcsatlakozás</b><br>Földelt kapocs, amely a kezelőt illetően egy földelőrendszeren keresztül van földelve.                                                                                                    |
| A0011199      | <b>Védőföldelő csatlakozás</b><br>Egy kapocs, amelyet minden egyéb csatlakozás létrehozását megelőzően a földeléshez kell<br>csatlakoztatni.                                                                                                    |
| A0011201      | Potenciálkiegyenlítő csatlakozó<br>Olyan csatlakozás, amelyet a berendezés földelő rendszeréhez kell csatlakoztatni: ez lehet egy<br>potenciálkiegyenlítő rendszer vagy csillag elrendezésű földelő rendszer, a nemzeti vagy a vállalati<br>szabályozás függvényében. |
| A0012751      | <b>ESD – elektrosztatikus kisülés</b><br>Védje a kapcsokat az elektrosztatikus kisülés ellen. Ennek figyelmen kívül hagyása az elektronika<br>alkatrészeinek megsemmisülését eredményezheti.                                                                          |

#### 1.1.3 Bizonyos típusú információkra vonatkozó szimbólumok

| Szimbólum    | Jelentés                                                                       | Szimbólum | Jelentés                                                                                         |
|--------------|--------------------------------------------------------------------------------|-----------|--------------------------------------------------------------------------------------------------|
| $\checkmark$ | <b>Megengedett</b><br>Megengedett eljárások, folyamatok<br>vagy tevékenységek. |           | <b>Előnyben részesített</b><br>Előnyben részesített eljárások,<br>folyamatok vagy tevékenységek. |
| ×            | Tilos<br>Tiltott eljárások, folyamatok vagy<br>tevékenységek.                  | i         | <b>Tipp</b><br>További információkat jelez.                                                      |
| Ĩ            | Dokumentációra való hivatkozás                                                 |           | Oldalra való hivatkozás                                                                          |

| Szimbólum | Jelentés               | Szimbólum | Jelentés          |
|-----------|------------------------|-----------|-------------------|
|           | Ábrára való hivatkozás | 1., 2., 3 | Lépések sorrendje |
| 4         | Egy lépés eredménye    |           | Szemrevételezés   |

#### 1.1.4 Szimbólumok az ábrákon

| Szimbólum | Jelentés          | Szimbólum      | Jelentés                                       |
|-----------|-------------------|----------------|------------------------------------------------|
| 1, 2, 3,  | Tételszámok       | 1., 2., 3      | Lépések sorrendje                              |
| A, B, C,  | Nézetek           | А-А, В-В, С-С, | Szakaszok                                      |
| EX        | Veszélyes terület | X              | Biztonságos terület (nem veszélyes<br>terület) |

#### 1.1.5 Eszköz szimbólumok

| Szimbólum        | Jelentés            |
|------------------|---------------------|
|                  | Lapos csavarhúzó    |
| A0011220         |                     |
|                  | Phillips csavarhúzó |
| A0011219         |                     |
| $\square \not =$ | Imbuszkulcs         |
| A0011221         |                     |
| Ŕ                | Villáskulcs         |
| A0011222         |                     |
|                  | Torx csavarhúzó     |
| A0013442         |                     |

# 2 Biztonsági utasítások

Az eszköz biztonságos működése csak a Használati útmutató elolvasása és a benne található biztonsági utasítások betartása esetén garantált.

### 2.1 A személyzetre vonatkozó követelmények

A személyzetnek az alábbi követelményeket kell teljesítenie a feladatai elvégzése érdekében:

- Szakképzett szakemberek, akik az adott feladathoz megfelelő szakképesítéssel rendelkeznek.
- ▶ Rendelkeznek az üzem tulajdonosának/üzemeltetőjének engedélyével.
- Ismerik a szövetségi/nemzeti szabályozásokat.
- A munka megkezdése előtt elolvassák és értelmezik az útmutató, a kiegészítő dokumentáció, valamint a tanúsítványok szerinti utasításokat (az alkalmazástól függően).
- Betartják az utasításokat és az alapvető feltételeket.

### 2.2 Rendeltetésszerű használat

A hőmennyiségmérő egy eszköz, mely a fűtő- és hűtőrendszerek energiaáramának mérésére szolgál. A hálózati energiaellátású aritmetikai egység univerzálisan alkalmazható az iparban, a távhő- és épületgépészeti rendszerekben.

- A gyártó nem vállal felelősséget a helytelen vagy a rendeltetésszerűtől eltérő használatból eredő károkért. Az eszközt semmilyen módon nem szabad átalakítani vagy módosítani.
- A készüléket csak a telepítést követően szabad üzemeltetni.

### 2.3 Munkahelyi biztonság

Az eszközön és az eszközzel végzett munkák esetén:

► A nemzeti előírásoknak megfelelően viselje a szükséges egyéni védőeszközöket.

Az eszközön és az eszközzel nedves kézzel végzett munkák esetén:

Az áramütés fokozott veszélye miatt viseljen megfelelő kesztyűt.

### 2.4 Üzembiztonság

Sérülésveszély.

- ► A készüléket csak megfelelő és üzembiztos műszaki állapotban működtesse.
- ▶ Az üzemeltető felel a készülék zavartalan működéséért.

# 2.5 Átalakítás és az átalakítás következményei

### ÉRTESÍTÉS

#### Az eszköz javítása/átalakítása/módosítása az elszámolási méréshez való engedély elvesztésével jár

Az eszközön végezhető javítás/átalakítás/módosítás, de az a jelenleg érvényes elszámolási mérési engedély elvesztésével jár. Ez azt jelenti, hogy a javítást/átalakítást/módosítást követően az ügyfél felelős annak biztosításáért, hogy a műszert egy jóváhagyott kalibráló hatóság (pl. kalibráló tisztviselő) a helyszínen ellenőrizze az újrakalibrálás céljából.

### 2.6 Termékbiztonság

Ez a mérőeszköz a jó műszaki gyakorlatnak megfelelően, a legmagasabb szintű biztonsági követelményeknek való megfelelés szerint lett kialakítva és tesztelve, ezáltal biztonságosan üzemeltethető állapotban hagyta el a gyárat.

Megfelel az általános biztonsági előírásoknak és a jogi követelményeknek. Az eszközspecifikus EK megfelelőségi nyilatkozatban felsorolt EK-irányelveknek is megfelel. Az Endress+Hauser ezt a CE-jelölés eszközön való feltüntetésével erősíti meg.

Ezenkívül a készülék megfelel az Egyesült Királyságban érvényes törvényi előírásoknak (törvényi szabályozás alá eső eszközök). Ezeket a UKCA megfelelőségi nyilatkozat tartalmazza a kijelölt szabványokkal együtt.

Az UKCA jelölés rendelési opciójának kiválasztása esetén az Endress+Hauser az UKCA jelzés elhelyezésével erősíti meg az eszköz sikeres kiértékelését és tesztelését.

Kapcsolattartási cím: Endress+Hauser UK: Endress+Hauser Ltd. Floats Road Manchester M23 9NF United Kingdom www.uk.endress.com

### 2.7 IT-biztonság

A jótállásunk csak abban az esetben érvényes, ha az eszköz beépítése és használata a Használati útmutatóban leírtaknak megfelelően történik. Az eszköz a beállítások véletlen megváltoztatása elleni biztonsági mechanizmusokkal van ellátva.

A biztonsági szabványokkal összhangban lévő informatikai (IT) biztonsági intézkedéseket, amelyek célja, hogy kiegészítő védelmet nyújtsanak az eszköz és a kapcsolódó adatátvitel szempontjából, maguknak a felhasználóknak kell végrehajtaniuk.

## 3 Azonosítás

### 3.1 Eszköz jelölése

#### 3.1.1 Adattábla

Hasonlítsa össze az eszköz adattábláját az alábbi ábrával:

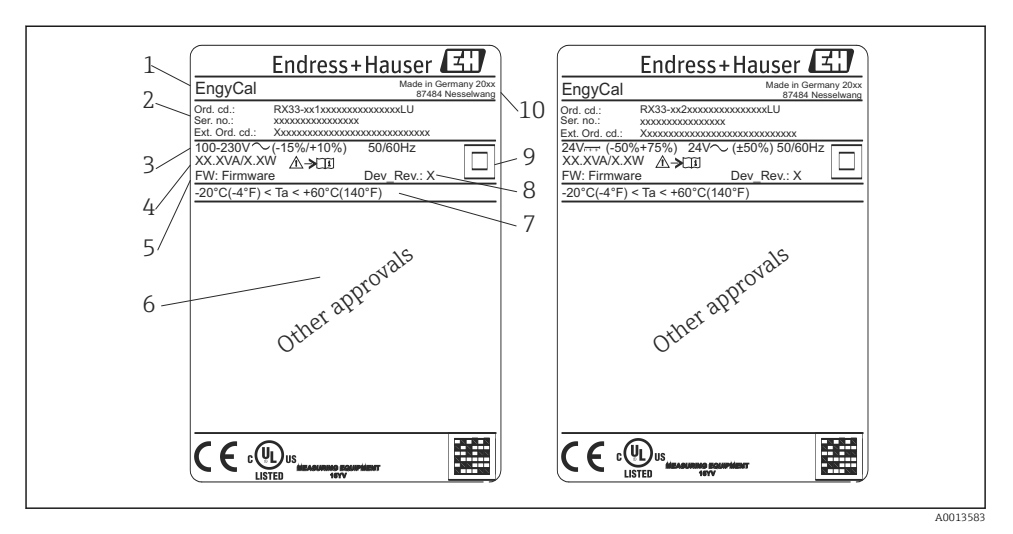

- 🖻 1 Eszköz adattáblája (példa)
- 1 Eszköz TAG (címke) neve
- 2 Rendelési kód és sorozatszám
- 3 Tápfeszültség
- 4 Energiafogyasztás
- 5 Firmware verzió
- 6 Engedélyek, ha rendelkezésre állnak
- 7 Környezeti hőmérsékleti tartomány
- 8 Eszköz-felülvizsgálat
- 9 Dupla vagy megerősített tömítéssel védett eszköz
- 10 A gyártás helye és éve

#### 3.1.2 Az eszköz elején lévő sorozatszám

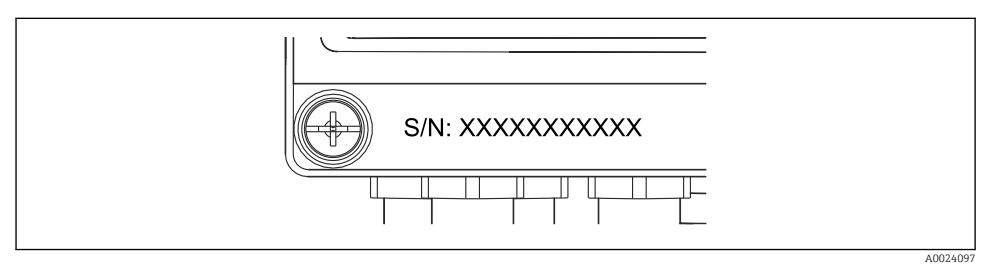

🖻 2 Az eszköz elején lévő sorozatszám

#### 3.1.3 Elszámolási méréshez engedéllyel rendelkező eszközök előlapfóliája

Az elszámolási mérésere engedélyezhető eszközök előlapfóliáján a következő információk találhatóak:

| DE-21-MI004-F                                                                 | DE-21-MI004-PTB015              |  |
|-------------------------------------------------------------------------------|---------------------------------|--|
| Class:                                                                        | IP65/66 M1/E2                   |  |
| PT 100/500/100<br>$\Theta$ Heating:<br>$\Theta$ Cooling:<br>$\Delta \Theta$ : | 00<br>0300°C<br>0300°C<br>3297K |  |
| Flow:<br>Installation:<br>Fluid:                                              | Display<br>Display<br>Display   |  |

🖻 3 Elszámolási méréshez engedélyezett eszköz előlapfóliájának címkéje

### 3.2 A csomag tartalma

A csomag tartalma magában foglalja:

- EngyCal (terepi burkolat)
- Fali szerelőlemez
- A Rövid használati útmutató nyomtatott példánya
- Opcionális RTD szerelvény
- Opcionális 3 db. csatlakozó (mindegyik 5-kapcsos)
- Opcionális illesztőkábel, egy készletben a "FieldCare Device Setup" paraméterező szoftverrel
- Opcionális MS20 Field Data Manager szoftver
- Opcionális szerelési anyagok DIN sínhez, panelre szereléshez, csőre történő szereléshez
- Opcionális túlfeszültség-védelem

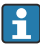

Kérjük, vegye figyelembe a Használati útmutató "Tartozékok" részében feltüntetett tartozékokat.

### 3.3 Tanúsítványok és jóváhagyások

A hőmennyiségmérő és az opcionálisan elérhető páros hőmérséklet-érzékelők megfelelnek a 2014/32/EU (L 96/149) (Mérőműszerekről szóló irányelv, MID), valamint az OIML R75 és EN-1434 szabványok követelményeinek.

A hőmérséklet-érzékelővel ellátott aritmetikai egységek kereskedelmi felhasználása esetén az áramlásérzékelőnek is a MID szerinti típusjóváhagyással kell rendelkeznie (beleértve a megfelelőség-értékelést is).

A MID jóváhagyással rendelkező mérőeszközök esetén a MID jelzés az előlapfólián van feltüntetve.  $\rightarrow \blacksquare 1$ ,  $\blacksquare 8$ . Ez a jóváhagyás helyettesíti a kezdeti helyszíni kalibrációt.

A kalibrált aritmetikai egység a helyszínen egyedileg beállítható. Az elszámolással kapcsolatos paraméterek, például az áramlásjeladó impulzusértéke háromszor módosíthatóak. Az elszámolási méréssel kapcsolatos paraméterek változásai az elszámolási naplóban kerülnek rögzítésre. Ez lehetővé teszi az egyes hibás érzékelők cseréjét a területen anélkül, hogy elveszítenék az elszámolási mérés státuszukat.

Az eszköz hűtési vagy kombinált fűtési/hűtési alkalmazásokhoz használt hőmennyiségmérőkre vonatkozó nemzeti jóváhagyással is rendelkezik. Ezeknek az eszközöknek a kezdeti kalibrációját mindig egy kalibrációs tisztviselő végzi.

#### 3.3.1 CE-jelölés

A termék megfelel a harmonizált európai szabványok követelményeinek. Mint olyan, megfelel az EK irányelvek törvényi követelményeinek. A gyártó a termék sikeres tesztelését a CE-jelölés feltüntetésével erősíti meg.

### 4 Szerelés

### 4.1 Átvétel, szállítás, tárolás

Az engedélyezett környezeti és tárolási feltételeknek való megfelelés kötelező. A pontos műszaki adatok a Kezelési útmutató "Műszaki információk" szakaszában találhatók.

### 4.1.1 Átvétel

Az áru átvételekor a következőket ellenőrizze:

- A csomagolás vagy a tartalom megsérült-e?
- Hiánytalan-e a szállítmány? Hasonlítsa össze a csomag tartalmát a megrendelőlapon szereplő információkkal.

#### 4.1.2 Szállítás és tárolás

Vegye figyelembe a következőket:

- Oly módon csomagolja be a készüléket, hogy az megbízható védelmet nyújtson a tárolás (és szállítás) hatásaival szemben. Az eredeti csomagolás optimális védelmet nyújt.
- Az engedélyezett tárolási hőmérséklet: -40 ... +85 °C (-40 ... +185 °F); az eszköz határhőmérsékleten csak korlátozott ideig (legfeljebb 48 óráig) tárolható.

### 4.2 Méretek

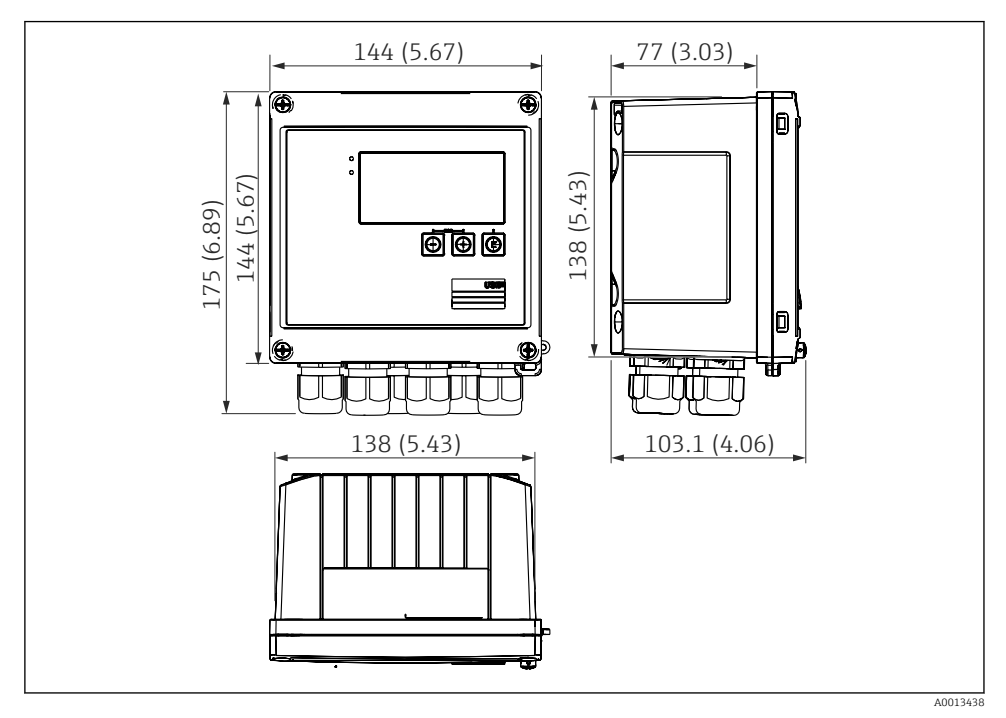

🗟 4 Az eszköz méretei mm-ben (inch)

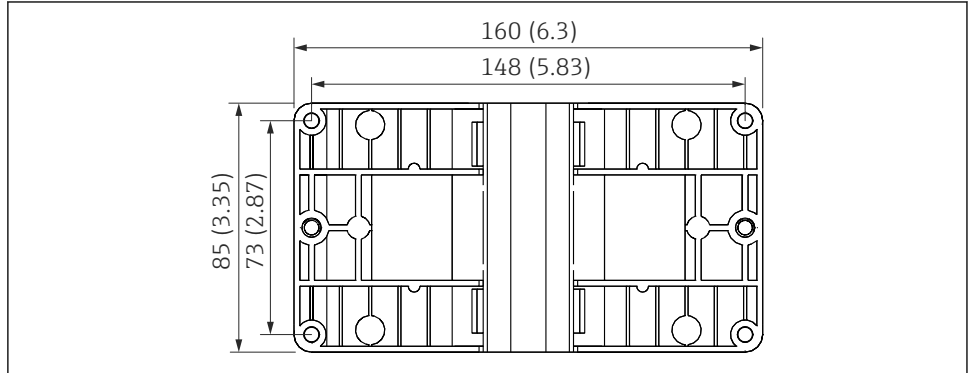

A0014169

🖻 5 🛛 A falra, csőre és panelre való szereléshez való szerelőlemez mérete mm-ben (inch)

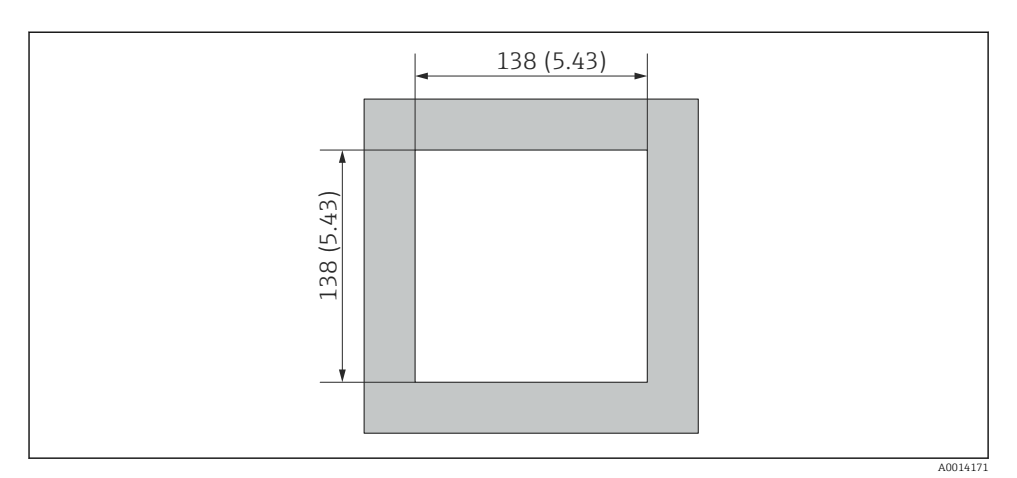

🖻 6 A panel kivágási méretei mm-ben (inch)

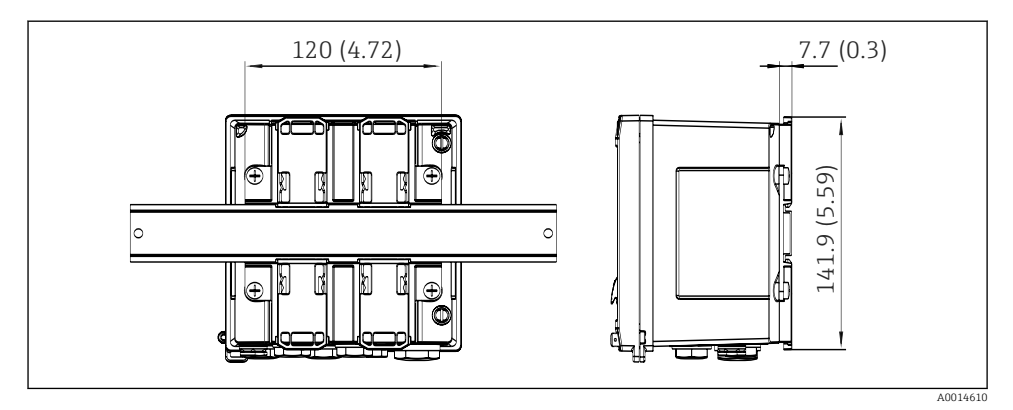

🕑 7 A DIN sínadapter méretei mm-ben (inch)

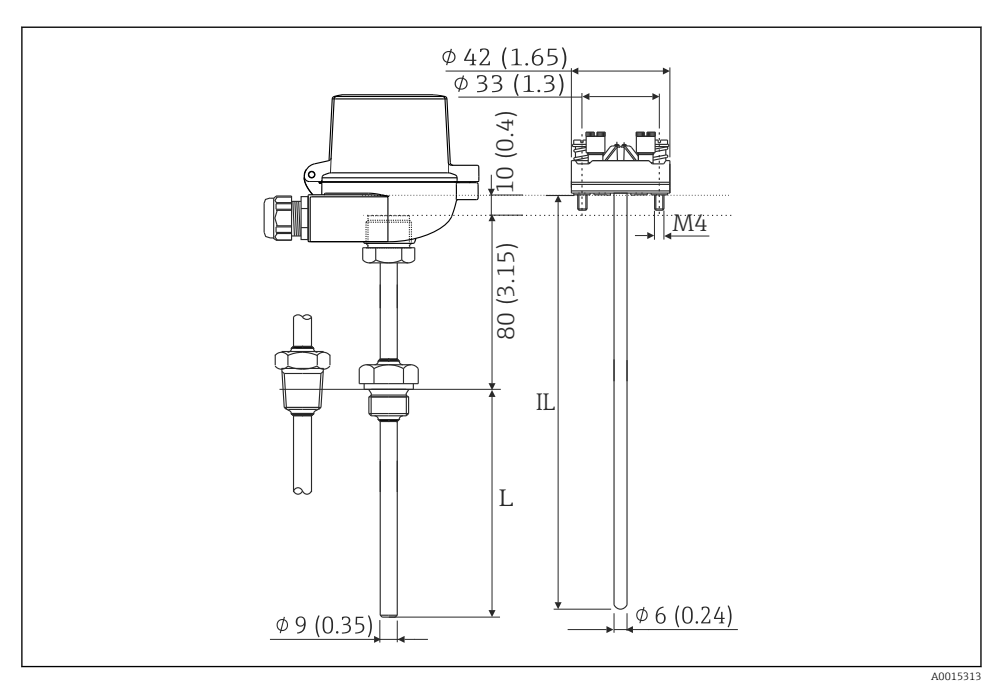

8 RTD szerelvény (opcionális tartozék), méretek mm-ben (inch)

- L Merülési hossz, megrendeléskor meghatározva
- IL Beillesztési hossz = L + hosszabbítónyak hossza (80 mm (3,15 inch)) + 10 mm (0,4 inch)

### 4.3 Szerelési követelmények

A megfelelő tartozékok segítségével a terepi burkolattal ellátott készülék alkalmas falra, csőre, panelre és DIN sínre történő felszerelésre.

A tájolást a kijelző olvashatósága határozza meg. A csatlakozások és a kimenetek a készülék alján vannak kivezetve. A kábelek kódolt terminálok segítségével vannak csatlakoztatva.

Működési hőmérséklet tartománya: -20 ... 60 °C (-4 ... 140 °F)

További információt a "Műszaki adatok" részben talál.

#### ÉRTESÍTÉS

#### Az eszköz elégtelen hűtésből eredő túlmelegedése

 A hőfelhalmozódás elkerülése érdekében mindig győződjön meg az eszköz megfelelő hűtéséről. A készülék felső hőmérséklethatár körüli tartományban való használata csökkenti a kijelző élettartamát.

### 4.4 Szerelés

#### 4.4.1 Falra történő szerelés

- 1. A szerelőlemezt használja sablonként a kifúrandó lyukakhoz, méretek  $\rightarrow \mathbb{B}$  5, 🗎 11
- 2. Rögzítse az eszközt a szerelőlemezre és hátul, 4 csavar segítségével rögzítse a helyére.
- 3. Rögzítse a szerelőlemezt a falhoz 4 csavarral.

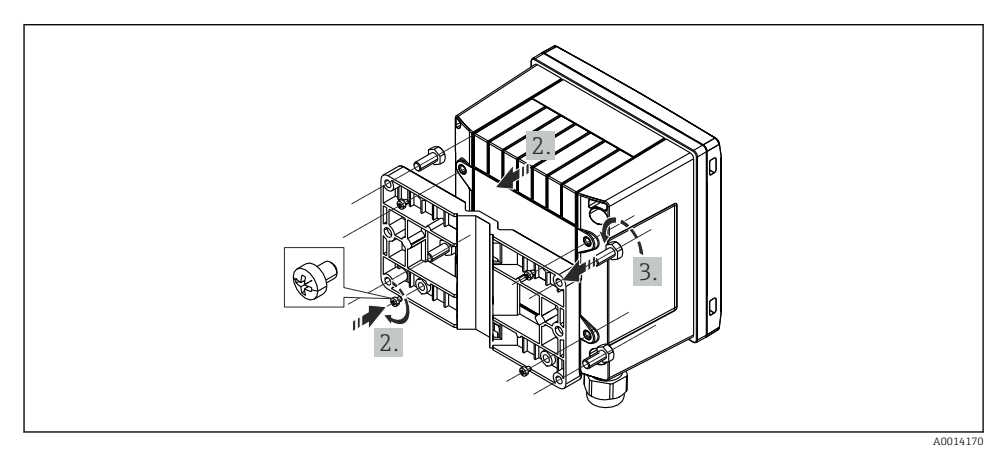

9 Falra történő szerelés

#### 4.4.2 Panelre történő szerelés

1. Végezze el a panel kivágását a szükséges méret szerint, méretek → 🖻 6, 🖺 12

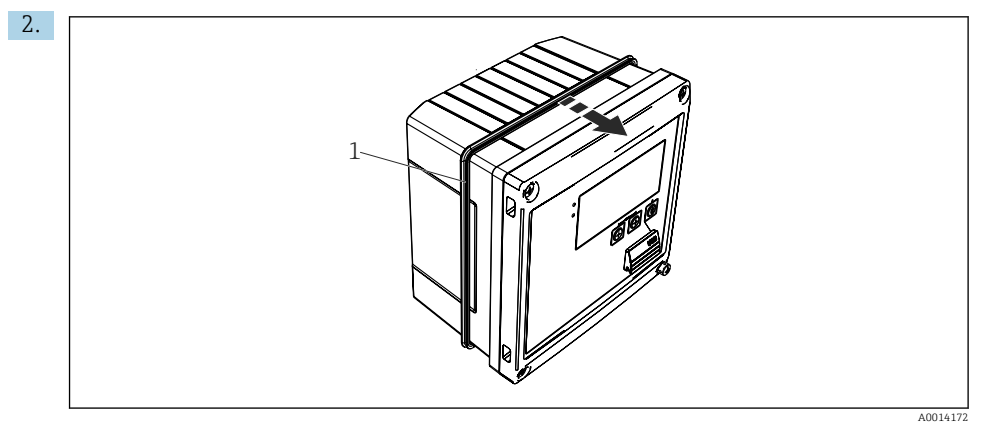

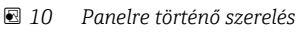

Csatlakoztassa a tömítést (1. ábra) a házhoz.

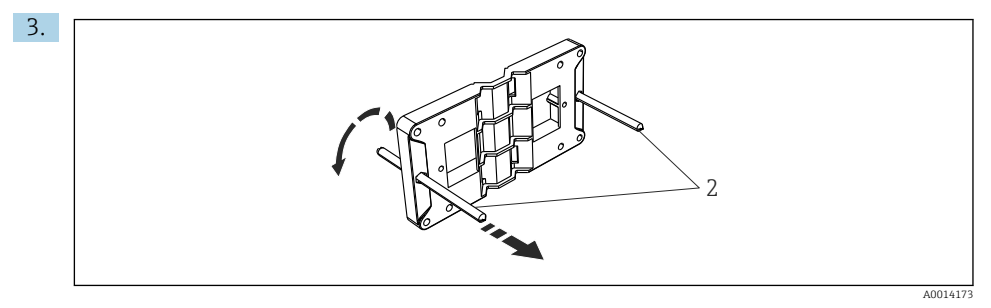

🖻 11 🛛 A szerelőlemez előkészítése a panelre történő felszereléshez

Csavarozza be a menetes rudakat (2. ábra) a szerelőlemezbe (méretek → 🖻 5, 🖺 11).

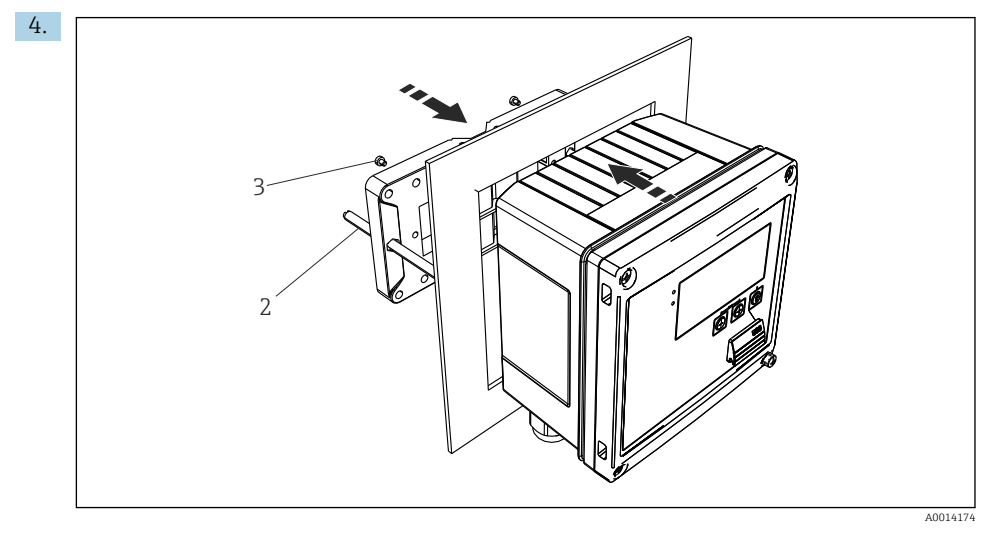

I2 Panelre történő szerelés

Elölről nyomja be az eszközt a panelkivágásba, és a 4 db mellékelt csavar (3. ábra) segítségével hátulról szerelje fel a szerelőlemezt az eszközre.

5. A menetes rudak meghúzásával rögzítse az eszközt.

#### 4.4.3 Támasztósín/DIN sín (EN 50 022 szerint)

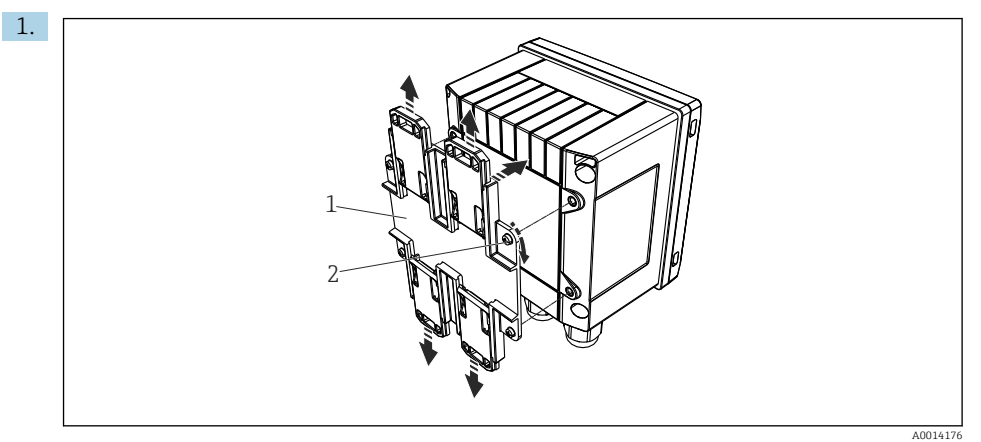

🖻 13 Előkészületek DIN sínre történő felszereléshez

A mellékelt csavarokkal (2. ábra) rögzítse a DIN sínadaptert (1. ábra) az eszközhöz és nyissa ki a DIN sínkapcsokat.

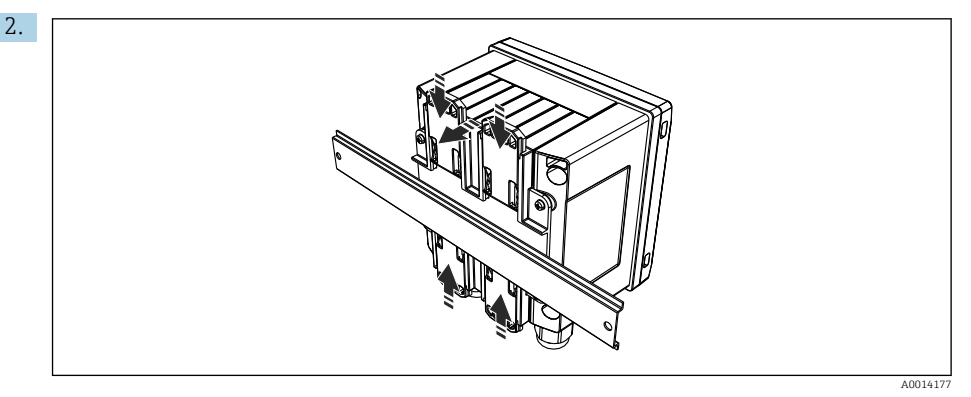

#### I4 Szerelés DIN sínre

Elölről csatlakoztassa az eszközt a DIN sínhez, és zárja le a DIN sínkapcsokat.

#### 4.4.4 Csőre történő szerelés

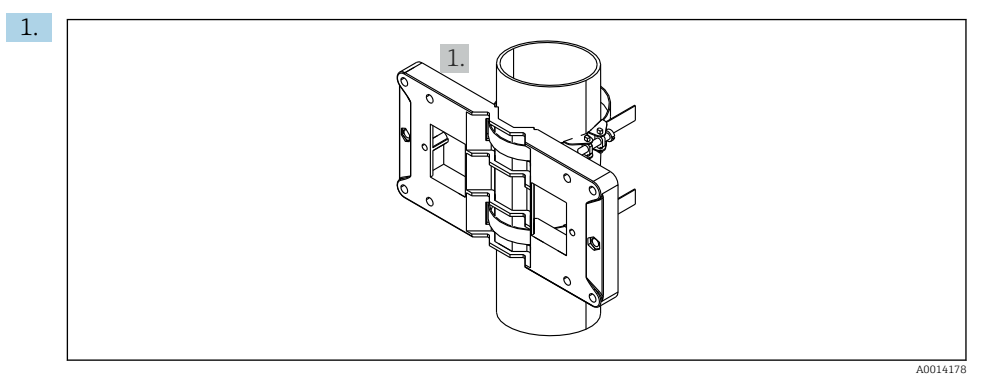

#### 🖻 15 Előkészületek csőre történő felszereléshez

Húzza át az acélszalagokat a szerelőlemezen (<br/>  $\to \ \blacksquare$  5,  $\blacksquare$  11 méretek) és rögzítse őket a csőre.

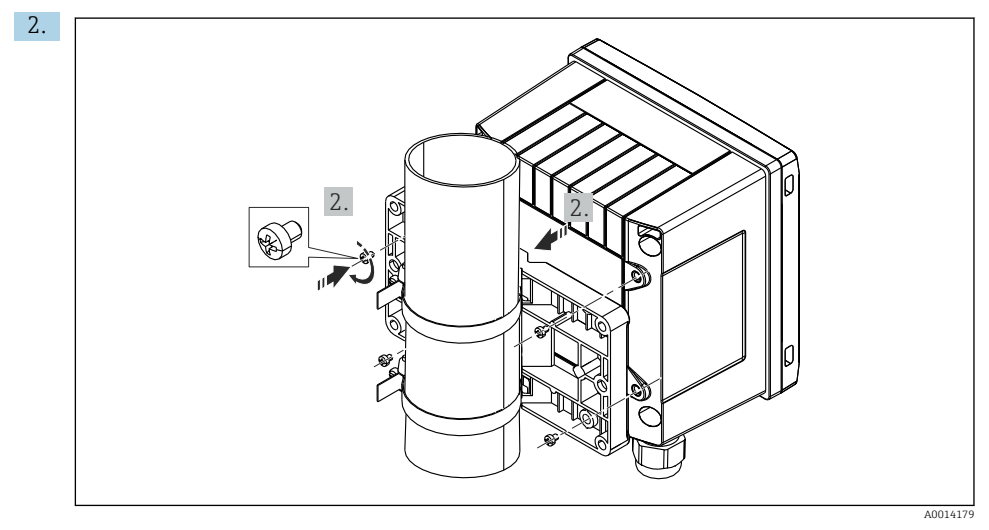

#### I6 Csőre történő szerelés

Csatlakoztassa az eszközt a szerelőlemezhez és rögzítse a 4 db mellékelt csavarral.

### 4.5 Szerelési útmutató a hőmérséklet-érzékelő(k)-höz

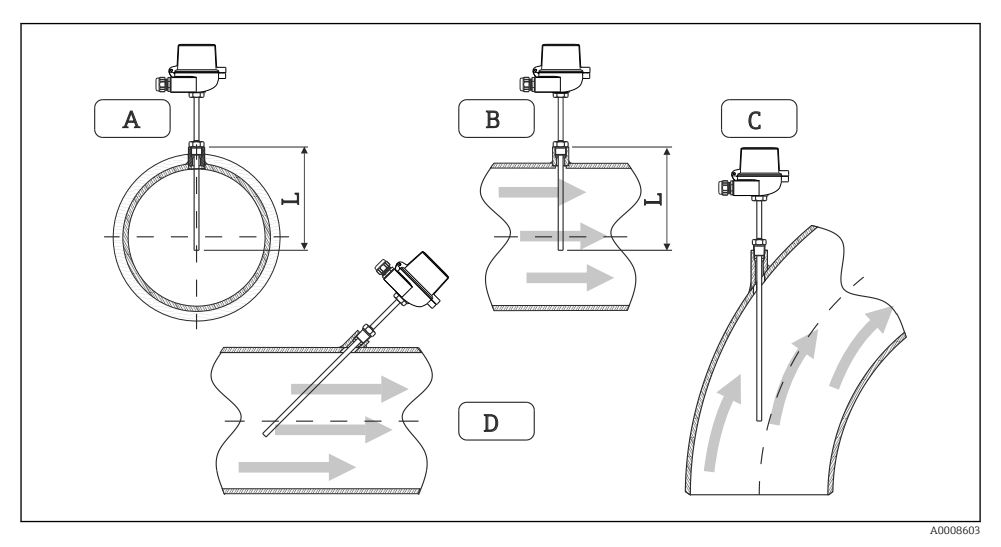

🖻 17 Hőmérséklet-érzékelők beépítési típusai

A – Kis keresztmetszetű kábelek esetén az érzékelő csúcsának el kell érnie a csőtengelyt, vagy azon kissé

- B túl kell nyúlnia (= L).
- C DFerde orientáció.

A hőmérő benyúlási hossza befolyásolja a pontosságot. Ha a benyúlási hossz túl kicsi, a folyamatcsatlakozó, valamint az edény falai által közvetített hő mérési hibákat okoz. A csőbe történő beépítéshez ezért az ajánlott beépítési mélység ideális esetben a csőátmérő fele.

- Beszerelési lehetőségek: csővezetékek, tartályok vagy más ipari berendezések
- Minimális beillesztési mélység = 80 ... 100 mm (3.15 ... 3.94 in) A beillesztési mélység legalább a védőcső átmérőjének 8-szorosa legyen. Példa: védőcsőátmérő 12 mm (0.47 in) x 8 = 96 mm (3.8 in). 120 mm (4.72 in) normál beillesztési mélységet javaslunk.

Kis névleges átmérőjű csöveknél ügyeljen arra, hogy a védőcső csúcsa elegendő távolságig benyúljon a folyamatközegbe úgy, hogy az a cső tengelyén is túlnyúljon (→ 
 17, 
 18, A. és B. ábra). Egy másik lehetséges megoldás az átlós beépítés (→ 
 17, 
 18, C és D ábra). A merülési hossz vagy beépítési mélység meghatározásához figyelembe kell venni a hőmérő és a mérendő közeg minden paraméterét (pl. áramlási sebesség, folyamatnyomás).

Lásd még az EN1434-2 (D) beépítésre vonatkozó ajánlásait, 8. ábra.

### 4.6 A méretezésre vonatkozó követelmények

A szisztematikus hibák elkerülése érdekében a hőmérséklet-érzékelőket a hőcserélő előtt és után, kis távolságban kell felszerelni. Ha a hőmérsékletmérési pontok közötti

|                     |     |     | Hőmérs | séklet-kül | lönbség [I | K]-ben |     |     |
|---------------------|-----|-----|--------|------------|------------|--------|-----|-----|
| Különbség [bar]-ban | 3   | 5   | 10     | 20         | 30         | 40     | 50  | 60  |
| 0,5                 | 0.2 | 0.2 | 0.1    | 0.1        | 0.1        | 0      | 0   | 0   |
| 1                   | 0.5 | 0.4 | 0.3    | 0.2        | 0.1        | 0.1    | 0.1 | 0.1 |
| 2                   | 0.9 | 0.7 | 0.5    | 0.3        | 0.2        | 0.2    | 0.1 | 0.1 |
| 3                   | 1.4 | 1.1 | 0.8    | 0.5        | 0.3        | 0.2    | 0.2 | 0.2 |
| 4                   | 1.8 | 1.5 | 1.0    | 0.6        | 0.4        | 0.3    | 0.3 | 0.2 |
| 5                   | 2.3 | 1.9 | 1.3    | 0.8        | 0.5        | 0.4    | 0.3 | 0.3 |
| 6                   | 2.7 | 2.2 | 1.5    | 0.9        | 0.6        | 0.5    | 0.4 | 0.3 |
| 7                   | 3.2 | 2.6 | 1.9    | 1.1        | 0.7        | 0.6    | 0.5 | 0.4 |
| 8                   | 3.6 | 3.0 | 2.0    | 1.2        | 0.9        | 0.7    | 0.5 | 0.4 |
| 9                   | 4.1 | 3.3 | 2.3    | 1.4        | 1.0        | 0.7    | 0.6 | 0.5 |
| 10                  | 4.5 | 4.0 | 2.5    | 1.5        | 1.1        | 0.8    | 0.7 | 0.5 |

nyomáskülönbség túl nagy, ez túlságosan nagy szisztematikus hibát eredményezhet, lásd az alábbi táblázatot.

Az értékek a hőmennyiségmérő maximális megengedett hibájának tényezőiként vannak feltüntetve ( $\Delta \Theta_{min} = 3 \text{ K} (5.4 \text{ }^{\circ}\text{F})$ ). A szürke vonal alatti értékek magasabbak, mint a hőmennyiségmérő maximális megengedett hibájának 1/3-a ( $\Delta \Theta_{min} = 3 \text{ K} (5.4 \text{ }^{\circ}\text{F})$ ).

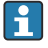

Ha két különböző hőhordozó (pl. helyiségfűtés és háztartási meleg víz) kevéssel a hőmérséklet-érzékelő előtt folyik össze, akkor az érzékelő optimális helyzete közvetlenül az áramlásmérési pont után adható meg.

### 4.7 Felszerelés utáni ellenőrzés

A hőmennyiségmérő és a hozzá tartozó hőmérséklet-érzékelők beépítéséhez kövesse az EN 1434 szabvány 6. része és a PTB (Német Nemzeti Mérésügyi Intézet) TR-K 9 műszaki iránymutatásai szerinti általános szerelési utasításokat. A TR-K 9 letölthető a PTB weboldaláról.

### 5 Bekötés

### 5.1 Csatlakoztatási útmutató

#### **A**FIGYELMEZTETÉS

#### Veszély! Elektromos feszültség!

 Az eszköz teljes csatlakoztatási folyamatának az eszköz feszültségmentesített állapotában kell megtörténnie.

### **A**VIGYÁZAT

#### Ügyeljen a további mellékelt információkra

- Az üzembe helyezés előtt ellenőrizze, hogy a tápfeszültség megfelel-e az adattáblán szereplő előírásoknak.
- Biztosítson megfelelő kapcsolót vagy hálózati megszakítót a beépítési épületben. Ezt a kapcsolót az eszköz közelében kell elhelyezni (könnyen elérhető helyen) és hálózati megszakítóként kell megjelölni.
- ► A tápkábelen túlterhelés elleni védelem (névleges áramerősség ≤ 10 A) kialakítása szükséges.

A hőmennyiségmérő és a hozzá tartozó alkatrészek beszereléséhez kövesse az EN 1434 szabvány 6. részének általános előírásait.

### 5.2 Bekötési útmutató

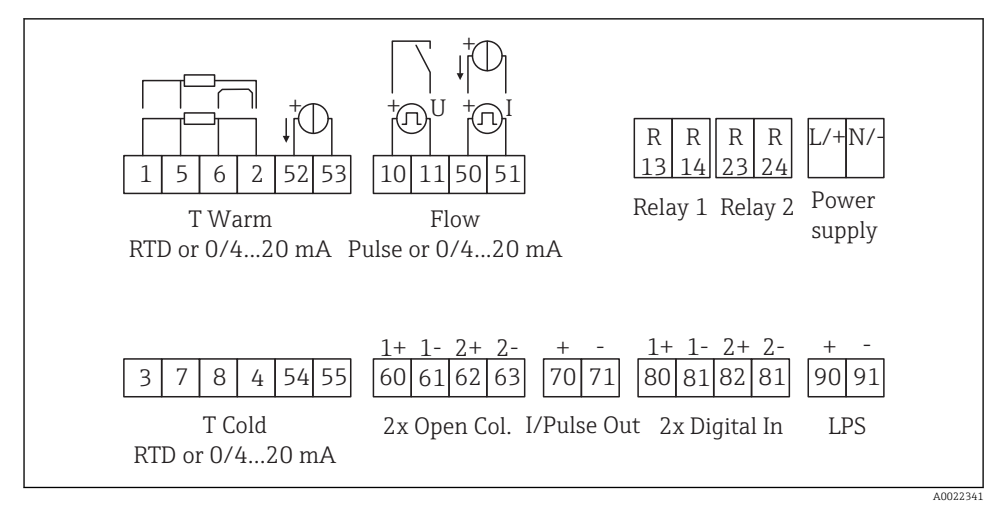

🖻 18 Az eszköz csatlakoztatási rajza

#### Kapocskiosztás

- "Hőkülönbség/T" esetén a T kondenzátum hőmérséklet-érzékelőjét a "T Warm" (T meleg) terminálokhoz kell csatlakoztatni, míg a T gőz hőmérséklet-érzékelőjét a "T Cold" (T hideg) terminálokhoz.
  - "Hőkülönbség/p" esetén a kondenzátum hőmérséklet-érzékelőjét a "T Warm" (T meleg) terminálokhoz kell csatlakoztatni.

| Kapocs | Kapocskiosztás                            | Bemenetek                                                                                         |  |  |
|--------|-------------------------------------------|---------------------------------------------------------------------------------------------------|--|--|
| 1      | + RTD tápellátás                          | Meleg hőmérséklet                                                                                 |  |  |
| 2      | – RTD tápellátás                          | (Opcionálisan RTD vagy<br>árambemenet)                                                            |  |  |
| 5      | + RTD érzékelő                            |                                                                                                   |  |  |
| 6      | – RTD érzékelő                            |                                                                                                   |  |  |
| 52     | + 0/4 20 mA bemenet                       | -                                                                                                 |  |  |
| 53     | Földelés a 0/4 20 mA bemenethez           |                                                                                                   |  |  |
| 3      | + RTD tápellátás                          | Hideg hőmérséklet                                                                                 |  |  |
| 4      | – RTD tápellátás                          | (Opcionálisan RTD vagy<br>árambemenet)                                                            |  |  |
| 7      | + RTD érzékelő                            | -                                                                                                 |  |  |
| 8      | – RTD érzékelő                            |                                                                                                   |  |  |
| 54     | + 0/4 20 mA bemenet                       | -                                                                                                 |  |  |
| 55     | Földelés a 0/4 20 mA bemenethez           |                                                                                                   |  |  |
| 10     | + impulzus bemenet (feszültség)           | Áramlás<br>(Opeignálican incruízus es a                                                           |  |  |
| 11     | – impulzus bemenet (feszültség)           | (Opcionálisan impulzus vagy<br>árambemenet)                                                       |  |  |
| 50     | + 0/4 20 mA vagy áramimpulzus (PFM)       |                                                                                                   |  |  |
| 51     | Földelés a 0/4 20 mA bemeneti áramhoz     | -                                                                                                 |  |  |
| 80     | + 1. digitális bemenet (kapcsoló bemenet) | <ul> <li>1. tarifaszámláló indítása</li> </ul>                                                    |  |  |
| 81     | – digitális bemenet (1. terminál)         | <ul> <li>Időszinkronizáció</li> <li>Eszköz zárolása</li> </ul>                                    |  |  |
| 82     | + 2. digitális bemenet (kapcsoló bemenet) | • 2. tarifaszámláló indítása                                                                      |  |  |
| 81     | – digitális bemenet (2. terminál)         | <ul> <li>Időszinkronizáció</li> <li>Eszköz zárolása</li> <li>Áramlási irány módosítása</li> </ul> |  |  |
|        |                                           | Kimenetek                                                                                         |  |  |
| 60     | + 1. impulzus kimenet (nyitott kollektor) | Energia, térfogat vagy                                                                            |  |  |
| 61     | – 1. impulzus kimenet (nyitott kollektor) | tarifaszámláló. Alternativ:<br>határértékek/riasztások                                            |  |  |
| 62     | + 2. impulzus kimenet (nyitott kollektor) |                                                                                                   |  |  |
| 63     | – 2. impulzus kimenet (nyitott kollektor) | ]                                                                                                 |  |  |
| 70     | + 0/4 20 mA/impulzus kimenet              | Áramértékek (pl. teljesítmény)<br>vagy számláló értékek (pl.<br>energia)                          |  |  |

|         |                                         | -                               |  |
|---------|-----------------------------------------|---------------------------------|--|
| 71      | – 0/4 20 mA/impulzus kimenet            |                                 |  |
| 13      | Relé normálisan nyitott állapotban (NO) | Határértékek, riasztások        |  |
| 14      | Relé normálisan nyitott állapotban (NO) |                                 |  |
| 23      | Relé normálisan nyitott állapotban (NO) |                                 |  |
| 24      | Relé normálisan nyitott állapotban (NO) |                                 |  |
| 90      | 24V-os érzékelő tápellátás (LPS)        | 24 V-os tápellátás              |  |
| 91      | Tápellátás földelése                    | (pl. az érzékelő tápellátására) |  |
|         |                                         | Tápellátás                      |  |
| Fázis/+ | Fázis AC esetén<br>+ DC esetén          |                                 |  |
| N/-     | Nulla AC esetén<br>– DC esetén          |                                 |  |

#### 5.2.1 A ház felnyitása

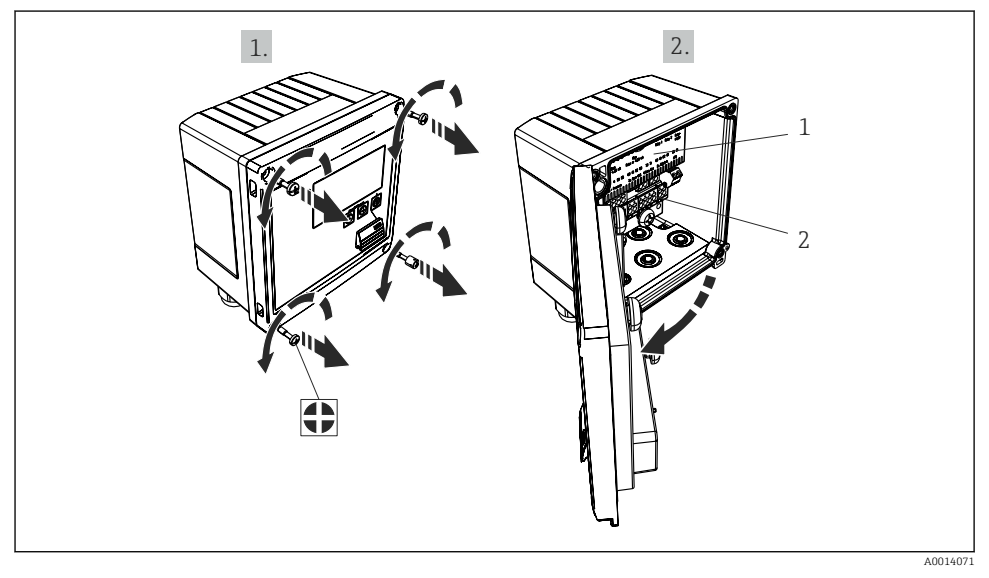

- 🖻 19 Az eszköz burkolatának felnyitása
- 1 Terminál-hozzárendelésre vonatkozó címkézés
- 2 Kapcsok

### 5.3 Az érzékelők csatlakoztatása

### 5.3.1 Áramlás

#### Áramlásérzékelők külső tápellátással

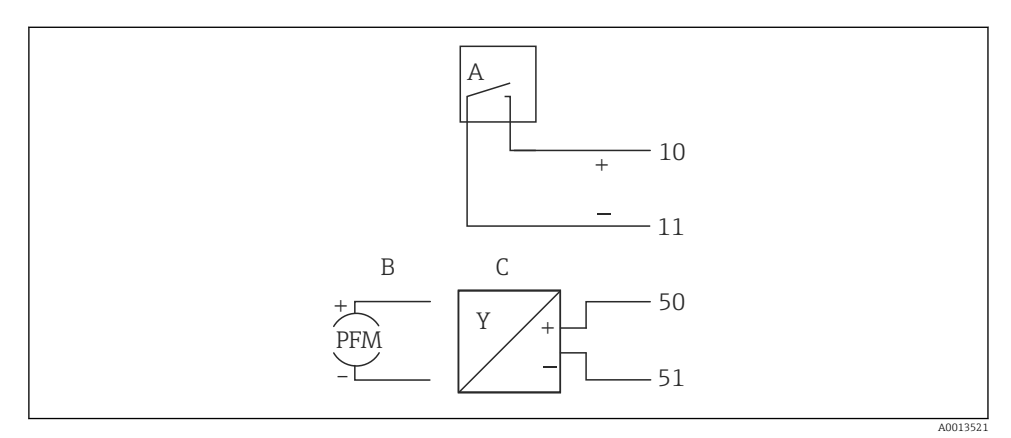

🖻 20 Egy áramlásérzékelő csatlakoztatása

- A Feszültségimpulzusok vagy érintkező érzékelők, beleértve EN 1434 IB típus, IC, ID, IE
- B Áramimpulzusok
- C 0/4 20 mA jel (nem a MID jóváhagyási opcióval kombináltan)

#### Áramlásérzékelők a hőmennyiségmérőn keresztüli tápellátással

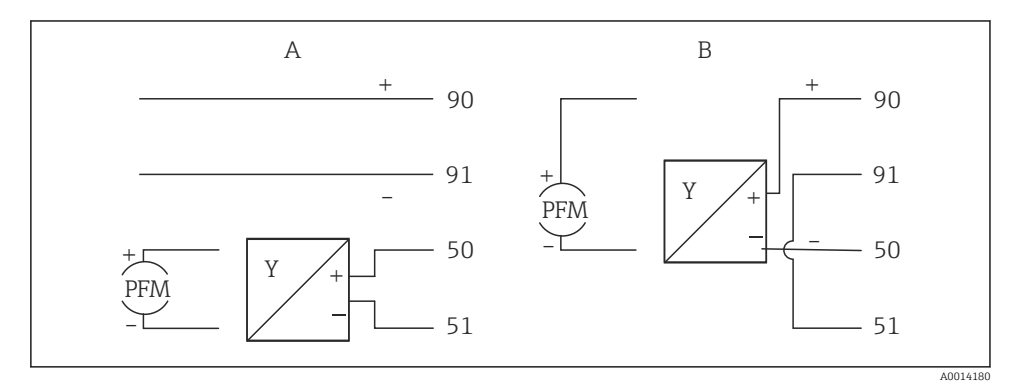

🖻 21 Aktív áramlásérzékelők csatlakoztatása

- A 4 vezetékes érzékelő
- B 2 vezetékes érzékelő

#### Impulzuskimenettel rendelkező áramlásérzékelők beállítása

A feszültségimpulzusok és az érintkező érzékelők bemenete az EN1434 szerint különböző típusokra osztható, és biztosítja a kapcsolóérintkezők tápellátását.

| Az áramlásérzékelő<br>impulzus kimenete | Beállítás az<br>Rx33-ban                       | Elektromos csatlakoztatás               | Megjegyzés                                                                                                    |
|-----------------------------------------|------------------------------------------------|-----------------------------------------|----------------------------------------------------------------------------------------------------|
| Mechanikus érintkezés                   | Impulzus ID/IE<br>25 Hz-ig                     | A Érzékelő<br>B Rx33                    | Alternatívaként<br>lehetőség van a<br>"Pulse IB/IC+U"<br>kiválasztására,<br>egészen 25 Hz<br>értékig. Az<br>érintkezőn<br>áthaladó<br>áramerősség<br>ekkor kisebb (kb.<br>0.05 mA kb.<br>9 mA helyett).<br>Előny:<br>alacsonyabb<br>energiafogyasztás<br>, hátrány:<br>kevésbé védett az<br>interferenciára. |
| Nyitott kollektor (NPN)                 | Impulzus ID/IE<br>25 Hz-ig vagy<br>12.5 kHz-ig | A Érzékelő<br>B Rx33                    | Alternatívaként<br>lehetőség van a<br>"Pulse IB/IC+U"<br>kiválasztására. A<br>tranzisztoron<br>áthaladó<br>áramerősség<br>ekkor kisebb (kb.<br>0.05 mA kb.<br>9 mA helyett).<br>Előny:<br>alacsonyabb<br>energiafogyasztás<br>, hátrány:<br>kevésbé védett az<br>interferenciára.                            |
| Aktív feszültség                        | Pulse IB/IC+U                                  | A + B B B B B B B B B B B B B B B B B B | A kapcsolási<br>küszöbérték 1 V<br>és 2 V között van                                                                                                    |

| Az áramlásérzékelő<br>impulzus kimenete    | Beállítás az<br>Rx33-ban                       | Elektromos csatlakoztatás | Megjegyzés                                                                 |
|--------------------------------------------|------------------------------------------------|---------------------------|----------------------------------------------------------------------------|
| Aktív áram                                 | Impulzus I                                     | A Érzékelő<br>B Rx33      | A kapcsolási<br>küszöbérték<br>8 mA és 13 mA<br>között van                 |
| Namur érzékelő (az<br>EN60947-5-6 szerint) | Impulzus ID/IE<br>25 Hz-ig vagy<br>12.5 kHz-ig | A trzékelő<br>B Rx33      | Nincs<br>rövidzárlatra vagy<br>vonalszakadásra<br>vonatkozó<br>monitoring. |

| Feszültségimpulzusok és jeladók az IB és IC osztály szerint<br>(alacsony kapcsolási küszöbök, alacsony áramok) | ≤ 1 V: alacsony szintnek felel meg<br>≥ 2 V: magas szintnek felel meg<br>U max 30 V, U terhelésmentes: 3 6 V | Lebegő<br>érintkezők, reed<br>jeladók |
|----------------------------------------------------------------------------------------------------|----------------------------------------------------------------------------------------------------|---------------------------------------|
| ID és IE osztály szerinti jeladók a nagyobb áramerősséghez<br>és erősebb tápellátáshoz                         | ≤ 1.2 mA: alacsony szintnek felel meg<br>≥ 2.1 mA: magas szintnek felel meg<br>U-terhelésmentes: 7 9 V       |                                       |

#### Endress+Hauser áramlásmérők

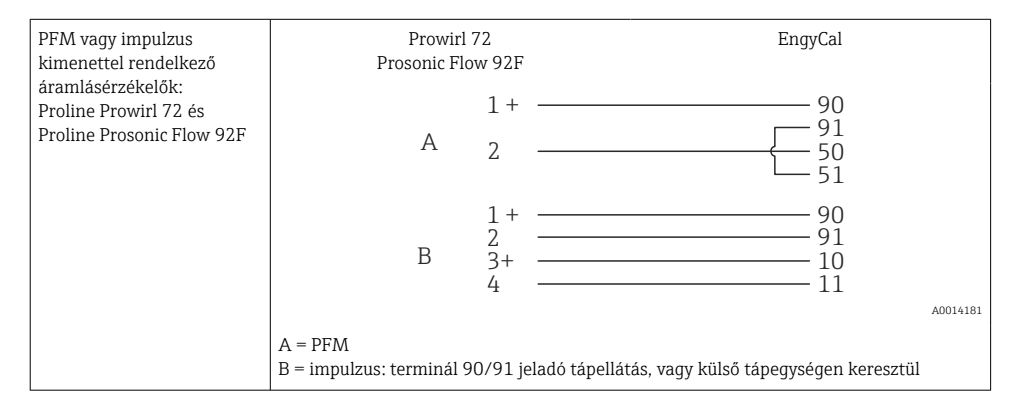

| Áramlásérzékelők áram<br>vagy impulzus kimenettel:<br>Proline Promag 10 W | Promag<br>Promag<br>Promag                                                                                              | 10 W<br>50 W<br>51 W                         | EngyCal                                             |
|---------------------------------------------------------------------------|----------------------------------------------------------------------------------------------------|----------------------------------------------|-----------------------------------------------------|
| Proline Promag 50 W<br>Proline Promag 51W                                 | А                                                                                                    | 1 +<br>24 +<br>25 —                          | 10<br>11                                            |
|                                                                           | В                                                                                                    | 1 +<br>26 +<br>27                            | 50<br>51                                            |
|                                                                           | С                                                                                                    | 22 + <u> </u>                                | 90<br>91<br>82<br>81                                |
|                                                                           | A = impulzus bemenet,<br>B = árambemenet,<br>C = irányjel a nyitott kc<br>A Promag eszközök táp<br>kapcsokon keresztül. | ,<br>ollektoron keresz<br>olálását egy külső | tül<br>i tápegységnek kell biztosítania, az 1+ és 2 |

| DP érzékelők:        | + 90     |
|----------------------|----------|
| Deltabar M PMD55,    | 91       |
| Deltabar S PMD 70/75 | 50       |
|                      | 51       |
|                      | A0014184 |

#### 5.3.2 Hőmérséklet

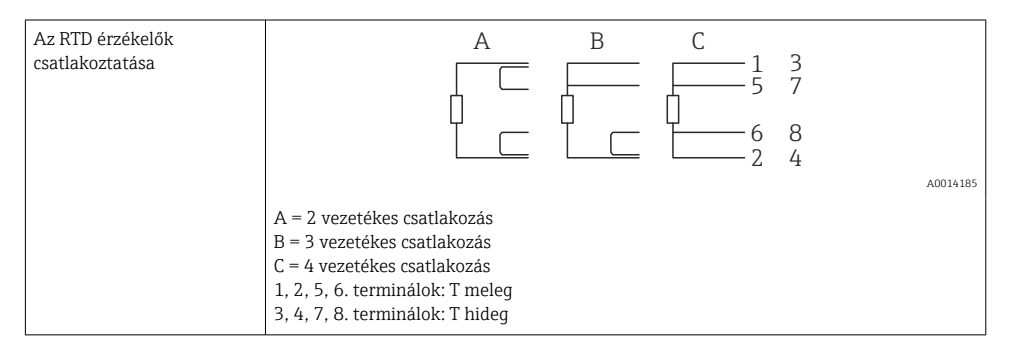

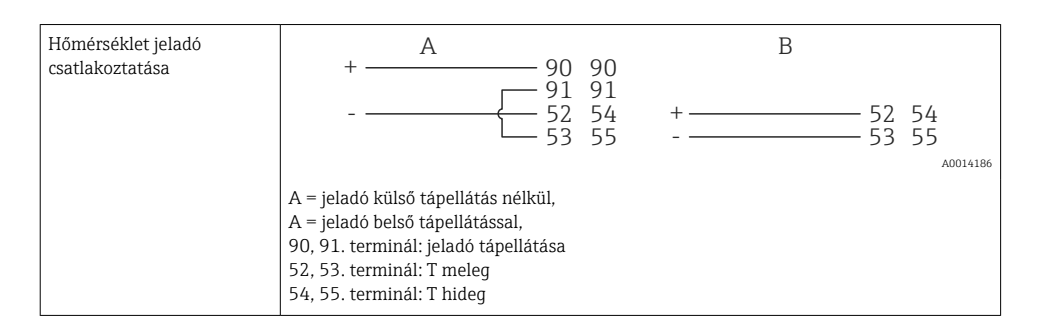

A legmagasabb pontosság biztosítása érdekében javasoljuk a négyvezetékes RTD csatlakozás használatát, mivel ez kompenzálja az érzékelők beépítési helyzete vagy a csatlakozókábelek vonalhossza által okozott mérési pontatlanságokat.

#### Endress+Hauser hőmérséklet-érzékelők és jeladók

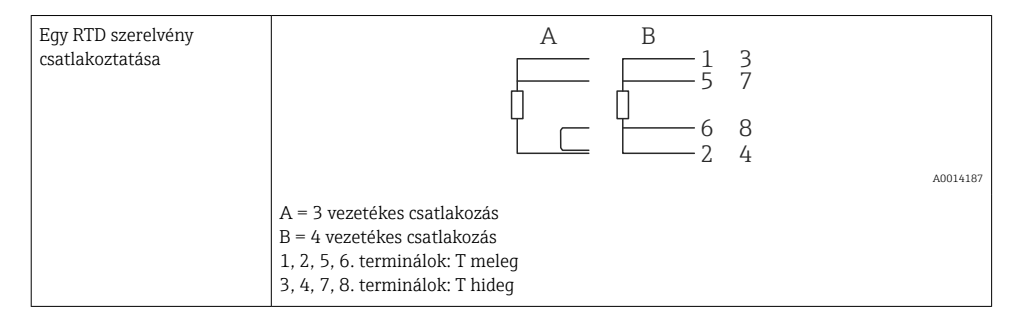

| TMT181, TMT121<br>hőmérséklet-érzékelő<br>csatlakoztatása | 1 / + 90 90<br>2 / 52 54<br>53 55                                                              |
|-----------------------------------------------------------|------------------------------------------------------------------------------------------------|
|                                                           | A0014188                                                                                       |
|                                                           | 90, 91. terminál: jeladó tápellátása<br>52, 53. terminál: T meleg<br>54, 55. terminál: T hideg |

### 5.4 Kimenetek

#### 5.4.1 Analóg kimenet (aktív)

Ez a kimenet 0/4 … 20 mA áramkimenetként vagy feszültségimpulzus kimenetként is használható. A kimenet galvanikusan szigetelt. Kapocskiosztás, → 🗎 20.

#### 5.4.2 Relék

A két relé hibaüzenetek vagy határérték átlépések esetén kapcsolható be.

Az 1. vagy 2. relé a Setup (Beállítás)  $\rightarrow$  Advanced setup (Speciális beállítás)  $\rightarrow$  System (Rendszer)  $\rightarrow$  Fault switching (Hibakapcsolás) menüpontban választható ki.

A határértékek hozzárendelése a következő menüpontban: Setup (Beállítás)  $\rightarrow$  Advanced setup (Speciális beállítás)  $\rightarrow$  Application (Alkalmazás)  $\rightarrow$  Limits (Határértékek). A határértékek lehetséges beállításainak leírása a Használati útmutató "Határértékek" c. fejezetében található.

#### 5.4.3 Impulzuskimenet (aktív)

Feszültségszint:

- 0 ... 2 V: alacsony szintnek felel meg
- 15 ... 20 V: magas szintnek felel meg

Maximális kimeneti áramerősség: 22 mA

#### 5.4.4 Nyitott kollektor kimenet

A két digitális kimenet állapot- vagy impulzus kimenetként használható. Végezze el a kiválasztást a következő menükben: Setup (Beállítás)  $\rightarrow$  Advanced setup (Speciális beállítás) vagy Expert (Szakértő)  $\rightarrow$  Outputs (Kimenetek)  $\rightarrow$  Open collector (Nyitott kollektor)

### 5.5 Kommunikáció

Az USB interfész mindig aktív, és más interfészektől függetlenül használható. Több opcionális interfész, pl. terepi busz és Ethernet párhuzamos működése nem lehetséges.

#### 5.5.1 Ethernet TCP/IP (opcionális)

Az Ethernet interfész galvanikusan szigetelt (tesztelési feszültség: 500 V). Egy szabványos patch kábel (pl. CAT5E) használható az Ethernet interfész csatlakoztatásához. Erre a célra speciális kábeltömszelencék kaphatók, melyek a felhasználók számára lehetővé teszik a kábelek házon való átvezetését. Az Ethernet interfészen keresztül az eszköz közvetlenül, vagy egy hub vagy kapcsoló segítségével csatlakoztatható az irodai eszközökhöz.

- Szabvány: 10/100 Base T/TX (IEEE 802.3)
- Aljzat: RJ-45
- Max. kábelhosszúság: 100 m

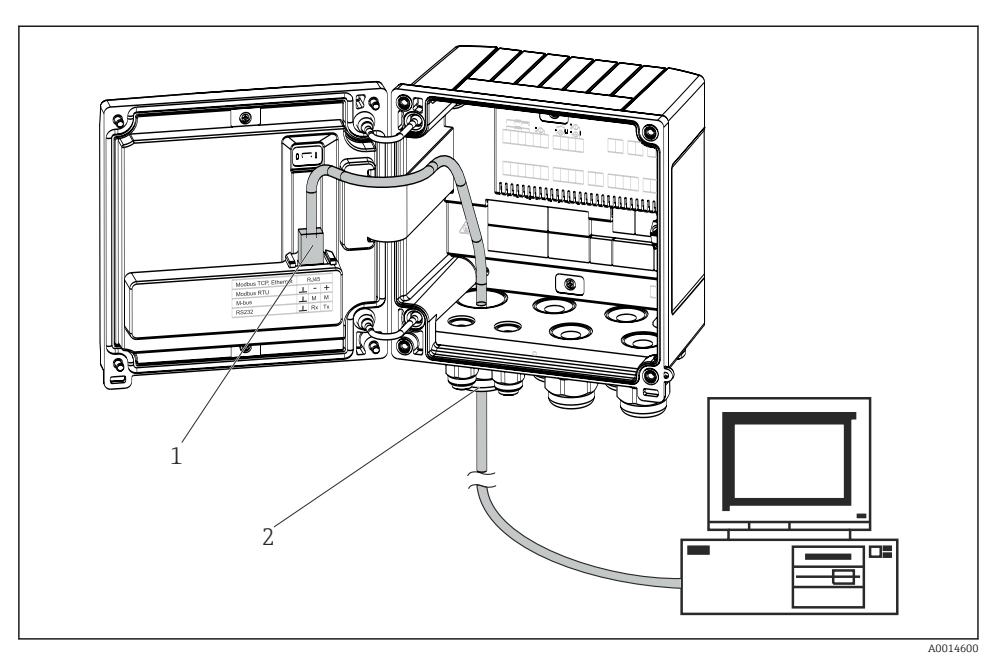

🗷 22 Ethernet TCP/IP, Modbus TCP csatlakoztatása

- 1 Ethernet, RJ45
- 2 Kábelbevezetés Ethernet kábelhez

#### 5.5.2 Modbus TCP (opcionális)

A Modbus TCP interfész az eszköz magasabb rendű rendszerekhez történő csatlakoztatására, az összes mért érték és folyamatérték továbbítására szolgál. A Modbus TCP interfész fizikailag azonos az Ethernet interfésszel → 🖻 22, 🗎 29

#### 5.5.3 Modbus RTU (opcionális)

A Modbus RTU (RS-485) interfész galvanikusan szigetelt (tesztelési feszültség: 500 V), és az eszköz magasabb rendű rendszerekhez történő csatlakoztatásával az összes mért érték és folyamatérték továbbítására szolgál. 3 pólusú dugaszolható terminállal van csatlakoztatva a ház burkolatán belül.

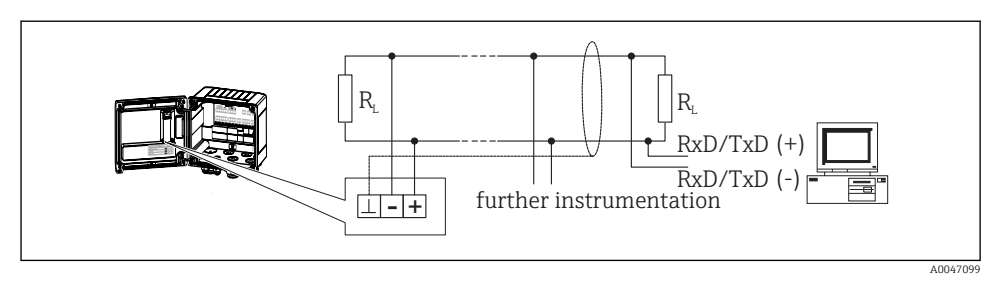

🖻 23 Modbus RTU csatlakoztatása

#### 5.5.4 M-busz (opcionális)

Az M-Bus (Meter Bus) interfész galvanikusan szigetelt (tesztelési feszültség: 500 V), és az eszköz magasabb rendű rendszerekhez történő csatlakoztatásával az összes mért érték és folyamatérték továbbítására szolgál. 3 pólusú dugaszolható terminállal van csatlakoztatva a ház burkolatán belül.

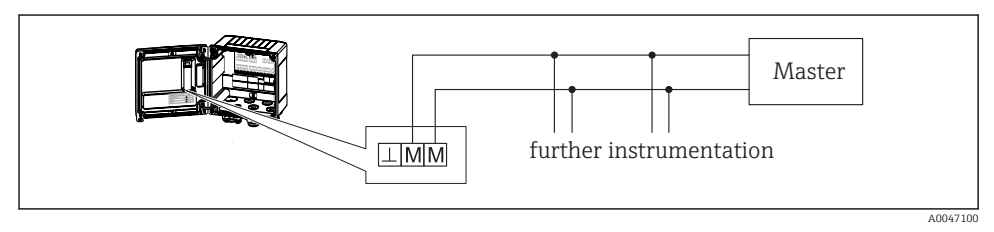

🖻 24 M-Bus csatlakoztatása

### 5.6 Csatlakoztatás utáni ellenőrzés

A készülék elektromos beépítésének befejezése után hajtsa végre a következő ellenőrzéseket:

| Eszköz állapota és specifikációi                                   | Megjegyzések                                                                              |
|--------------------------------------------------------------------|-------------------------------------------------------------------------------------------|
| Az eszköz és a kábel sértetlen (vizuális ellenőrzés)?              | -                                                                                         |
| Elektromos csatlakoztatás                                          | Megjegyzések                                                                              |
| A tápfeszültség megfelel az adattáblán szereplő értékeknek?        | 100 230 V AC/DC (±10 %) (50/60 Hz)<br>24 V DC (-50 % / +75 %)<br>24 V AC (±50 %) 50/60 Hz |
| A kábelek nincsenek megfeszítve?                                   | -                                                                                         |
| A tápfeszültség és a jelkábelek megfelelően vannak csatlakoztatva? | Lásd a házon lévő bekötési rajzot                                                         |

# 6 Kezelés

### 6.1 Általános tájékoztatás a kezeléssel kapcsolatban

A hőmennyiségmérő a kezelőgombok vagy a "FieldCare" kezelőszoftver segítségével konfigurálható.

A kezelőszoftvert, az illesztőkábellel együtt, egy rendelési opcióként lehet beszerezni, azaz azt az alapcsomag nem tartalmazza.

A paraméterek konfigurálása zárolt, ha az eszköz az írásvédő kapcsoló → 🗎 33, az elszámolási mérés kapcsoló, a felhasználói kód vagy a digitális bemenet révén zárolva van. Az elszámolási mérés kapcsolóval zárolt eszközök esetén az elszámolási méréssel kapcsolatos paramétereket legfeljebb három alkalommal lehet módosítani. Azt követően ezekhez a paraméterekhez a továbbiakban nem lehet hozzáférni.

A részleteket lásd a Használati útmutató "Hozzáférés-védelem" című részében.

32

Kezelés

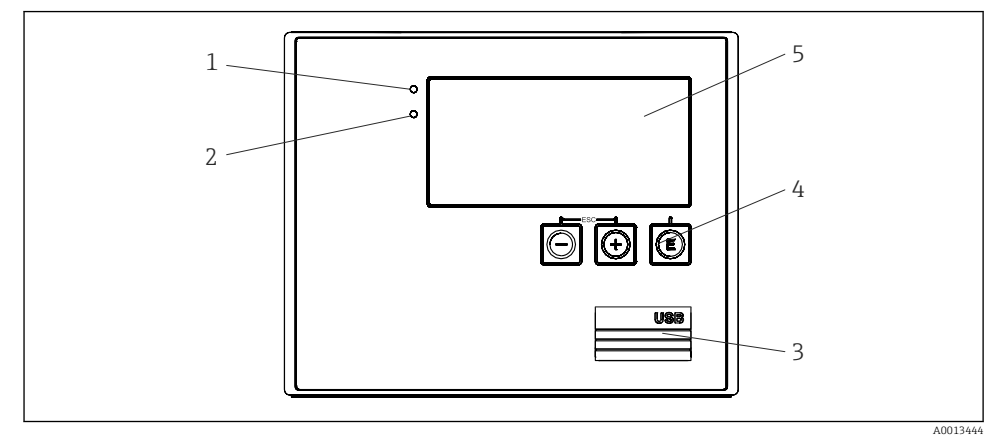

### 6.2 Kijelző és kezelőelemek

🖻 25 Az eszköz kijelző- és kezelőelemei

- 1 Zöld LED, "Üzemel"
- 2 Vörös LED, "Hibaüzenet"
- 3 USB csatlakozás a konfiguráláshoz
- 4 Kezelőgombok: –, +, E
- 5 160x80 pontmátrix kijelző

A zöld LED a feszültség meglétét, a vörös LED egy riasztás/hiba megjelenését jelzi. A zöld LED folyamatosan világít, amíg az eszköz áramellátást kap.

A vörös LED lassú villogása (kb. 0.5 Hz): az eszközt betöltési üzemmódba helyezték.

A vörös LED gyors villogása (kb. 2 Hz): normál üzemben: karbantartás szükséges. Firmware frissítés közben: az adatátvitel aktív.

A vörös LED folyamatosan világít: hiba az eszközben.

#### 6.2.1 Kezelőelemek

#### 3 kezelőgomb, "–", "+", "E"

Esc (kilépés)/back (vissza) funkció: egyszerre nyomja meg a "-" és a "+" gombot. Belépés / beadott adatok jóváhagyása: nyomja meg az "E" gombot

#### Írásvédelmi kapcsoló

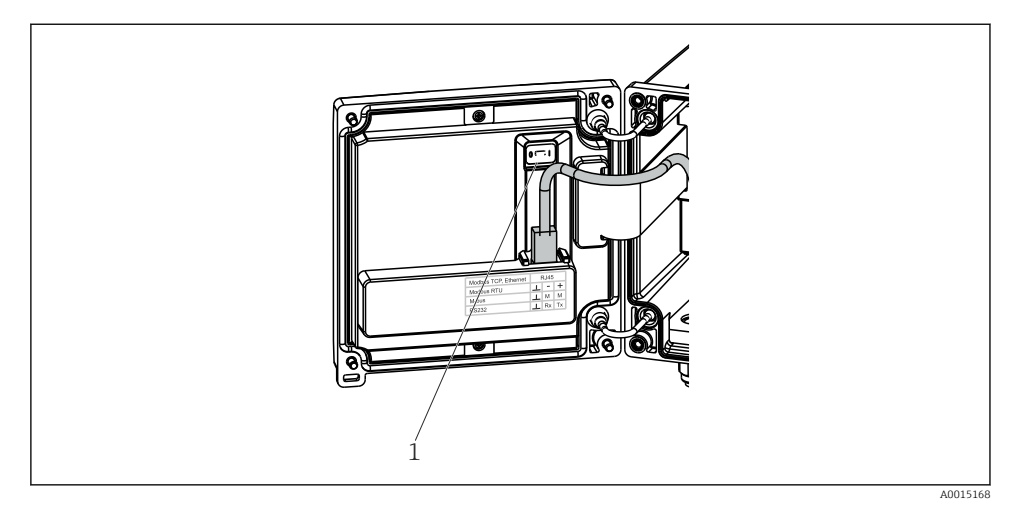

🖻 26 Írásvédelmi kapcsoló

1 Írásvédelmi kapcsoló a burkolat fedelének hátoldalán

#### 6.2.2 Kijelző

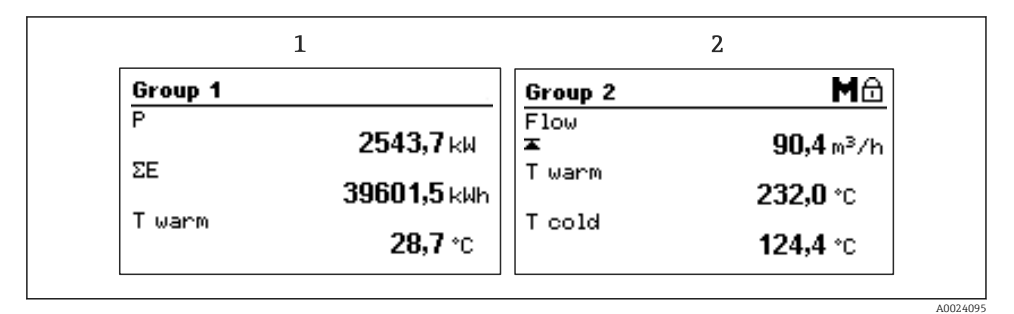

🗷 27 Hőmennyiségmérő kijelzője (példa)

- 1 1. csoport megjelenítése
- 2 2. csoport megjelenítése, karbantartás szükséges, beállítás zárolva, felső áramlási korlát átlépése

#### 6.2.3 "FieldCare Device Setup" kezelőszoftver

Az eszköz FieldCare Device Setup szoftverrel történő konfigurálásához csatlakoztassa az eszközt a számítógéphez, az USB csatlakozón keresztül.

#### Kapcsolat létrehozása

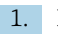

FieldCare indítása.

- 2. Csatlakoztassa az eszközt a számítógéphez, az USB csatlakozón keresztül.
- 3. Hozzon létre egy projektet a File/New (Fájl/Új) menüpont segítségével.
- 4. Válassza ki a DTM kommunikációt (CDI kommunikációs USB).
- 5. Adja hozzá az EngyCal<sup>®</sup> RH33 eszközt.
- 6. Kattintson a Connect (Csatlakozás) gombra.
- 7. Indítsa el a paraméterek konfigurálását.

Folytassa az eszköz konfigurálását a jelen Használati útmutatónak megfelelően. A teljes Setup (Beállítás) menü, azaz a jelen Használati útmutatóban felsorolt összes paraméter a FieldCare Device Setup programban is megtalálható.

### ÉRTESÍTÉS

#### Kimenetek és relék nem definiált kapcsolása

 A FieldCare programmal végzett konfigurálás közben az eszköz meghatározatlan állapotokba kerülhet! Ez a kimenetek és relék definiálatlan kapcsolását eredményezheti. A működési mátrix teljes áttekintése, az összes konfigurálható paramétert is beleértve, a Használati útmutató mellékletében található.

| Language (nyelv)                          | Az összes rendelkezésre álló üzemelési nyelvet tartalmazó választéklista. Válassza ki a készülék nyelvét.                                                                                                    |  |
|-------------------------------------------|----------------------------------------------------------------------------------------------------|--|
|                                           |                                                                                                    |  |
| Display/operation (kijelzés/kezelés) menü | <ul> <li>A kijelzési csoport kiválasztása (automatikusan váltakozó vagy<br/>rögzített kijelzési csoport)</li> <li>A kijelző fényerejének és kontrasztjának beállítása</li> <li>A tárolt elemzések megjelenítése (nap, hónap, év, számlázási<br/>dátum, összegző)</li> </ul> |  |
|                                           |                                                                                                    |  |
| Setup (beállítás) menü                    | Ebben a menüben lehet elvégezni az eszköz gyors üzembe<br>helyezéséhez szükséges paraméterek beállítását. A speciális<br>beállítás az eszköz funkcióinak konfigurálásához szükséges összes<br>fő paramétert tartalmazza.                                                    |  |
|                                           | <ul> <li>Mértékegységek</li> <li>Impulzusérték, érték</li> <li>Áramlásérzékelő beépítési<br/>helye</li> <li>Dátum és idő</li> </ul>                                                                                                    |  |

Advanced setup (Speciális beállítás, olyan beállítások, amelyek nem feltétlenül szükségesek az eszköz alapvető működéséhez) A speciális beállítások az "Expert" (Szakértő) menüben konfigurálhatók.

| Diagnostics (Diagnosztika) menü | Eszközinformáció és szervizfunkciók gyors eszközellenőrzéshez.                                                        |
|---------------------------------|----------------------------------------------------------------------------------------------------|
|                                 | <ul> <li>Diagnosztikai üzenetek és lista</li> <li>Esemény- és kalibrálási napló</li> <li>Eszközinformációk</li> </ul> |
|                                 | <ul><li>Szimuláció</li><li>Mért értékek, kimenetek</li></ul>                                                          |

| Expert (Szakértő) menü | Az Expert (Szakértő) menü hozzáférést biztosít az eszköz összes<br>működtetési lehetőségéhez, beleértve a finomhangolást és a<br>szerviz funkciókat.                                                                                                    |
|------------------------|----------------------------------------------------------------------------------------------------|
|                        | <ul> <li>Közvetlenül a paraméterekre ugrik a Direct Access segítségével<br/>(csak az eszközön)</li> <li>A szerviz paraméterek megjelenítésére szolgáló szervizkód (csak<br/>számítógépes kezelőszoftver segítségével)</li> <li>Rendszer (beállítások)</li> <li>Bemenetek</li> <li>Kimenetek</li> <li>Alkalmazás</li> <li>Diagnosztika</li> </ul> |

# 7 Üzembe helyezés

Győződjön meg róla, hogy az összes csatlakozás utáni ellenőrzést elvégezte a készülék üzembe helyezése előtt:

- Lásd a "Beépítés utáni ellenőrzés" részt, → 
   <sup>(1)</sup>
   <sup>(2)</sup>
   19.

Az üzemi feszültség rákapcsolását követően a kijelző és a zöld LED világít. Az eszköz készen áll a működésre és a kezelőgombok vagy a "FieldCare" paraméter-konfigurációs szoftver → 

B 33 segítségével konfigurálható.

Távolítsa el a védőfóliát a kijelzőről, mert az befolyásolná a kijelző leolvashatóságát.

### 7.1 Gyors üzembe helyezés

A "normál" hőmennyiség mérő alkalmazás gyors üzembe helyezéséhez csak öt üzemi paramétert kell megadnia a **Setup** (Beállítás) menüben.

#### A gyors üzembe helyezés előfeltétele:

- Áramlásjeladó impulzus kimenettel
- RTD hőmérséklet érzékelő, négyvezetékes közvetlen csatlakozás

#### Menü/beállítás

- Mértékegységek: válassza ki a mértékegység típust (SI/US)
- Impulzus érték: válassza ki az áramlásjeladó impulzus értékének mértékegységét
- Érték: adja meg az áramlásérzékelő impulzus értékét
- Szerelési hely: határozza meg az áramlásjeladó felszerelési helyét
- Dátum/idő: állítsa be a dátumot és időt

A készülék most üzemképes és készen áll a hőenergia (hideg energia) mérésére.

Az eszközfunkciókat, mint például az adatgyűjtést, a tarifa funkciót, a buszcsatlakozást és az áramlás- és hőmérsékletmérési árambemenetek skálázását az **Advanced setup** (Speciális beállítások) menüben vagy az **Expert** (Szakértő) menüben állíthatja be. Ezeknek a menüknek az ismertetése a Használati útmutatóban található.

- Bemenetek/áramlásmérés: Válassza ki a jeltípust és adja meg a mérési tartomány kezdetét és végét (az áramerősség jelhez) vagy az áramlásmérő impulzus értékét.
- Bemenetek/meleg hőmérséklet
- Bemenetek/hideg hőmérséklet

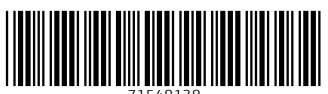

71548138

### www.addresses.endress.com

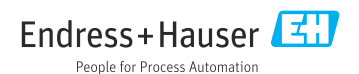